## Respiratory Care Practitioner Online Initial Application for Licensure Step-by-Step Instructions

To apply for your license online, go to <u>www.breeze.ca.gov</u>, or follow the Application for Licensure links from the Respiratory Care Board (RCB) website, <u>www.rcb.ca.gov</u>.

If you have **never** registered for a BreEZe account, click 'BreEZe Registration' on the bottom right of the screen.

If you have an existing BreEZe account, enter your User ID and Password and skip to page 8 to continue.

|                                                                                                    | <u>Skip naviga</u>                                                                                                    |
|----------------------------------------------------------------------------------------------------|----------------------------------------------------------------------------------------------------|
|                                                                                                    | <u>Contact</u>                                                                                                    |
| <ul> <li>A DIFECT OF OFFICES</li> <li>A DIFECT OFFICES</li> <li>A DIFECT OFFICE</li> <li>A DIFECT OFFICE</li> <l< th=""><th>Inline Services. BreEZe is DCA's new licensing and enforcement system and a one-stop<br/>to verify a professional license and file a consumer complaint. Licensees and applicants<br/>among other services. ervices before, you will need to re-register with BreEZe. ervices before, and Visa.</th></l<></ul> | Inline Services. BreEZe is DCA's new licensing and enforcement system and a one-stop<br>to verify a professional license and file a consumer complaint. Licensees and applicants<br>among other services. ervices before, you will need to re-register with BreEZe. ervices before, and Visa. |
| FOR CONSUMERS<br>Check Licenses and file complaints.                                                                                                    | FOR APPLICANTS AND LICENSEES<br>Applicant and licensing needs are available here.<br>You will need to <u>register</u> , or use your<br>existing user name and password                                                                                                    |
| LICENSE COMPLAINT                                                                                                    | Returning User         Fields marked with * are required         * User ID:       *         * Password:       *         Forgot Password?       Sign In                                                                                                    |
|                                                                                                    | New Users<br>BreEZe Registration                                                                                                    |

Complete the required fields for the User Registration (marked with \*) and click **'Next'**. Be sure to remember your User ID, as you will need it each time you log into your account.

|                                                                                                    |                                                                                                    | Logon   <u>Contact Us</u>                        |
|----------------------------------------------------------------------------------------------------|----------------------------------------------------------------------------------------------------|--------------------------------------------------|
| User Registration                                                                                                    |                                                                                                    |                                                  |
| Please complete the information required below to become a re-                                                             | gistered BreEZe User. You will receive a confirm                                                     | ation email as part of the registration process. |
| Enter your details and press "Next".                                                                                       |                                                                                                    |                                                  |
| Press "Cancel" to cancel this registration and return to the main                                                          | n menu.                                                                                              |                                                  |
| Account Owner Contact Information                                                                                          |                                                                                                    |                                                  |
| * First Name:                                                                                                    |                                                                                                    |                                                  |
| Middle Name:                                                                                                    |                                                                                                    |                                                  |
| * Last Name:                                                                                                    |                                                                                                    |                                                  |
| Account Login                                                                                                    |                                                                                                    |                                                  |
| * Email:                                                                                                    |                                                                                                    | (e.g. name@domain.com)                           |
| * Confirm Email:<br><u>Note:</u> Please enter a valid email address; this email address will<br>not be sold to solicitors. |                                                                                                    |                                                  |
| * User ID:                                                                                                    |                                                                                                    |                                                  |
| Password Recovery (In case you forget your password, you will be requ                                                      | uired to answer this question to obtain a new temporary                                              | password.)                                       |
| * Secret Question:                                                                                                    | <b></b>                                                                                              |                                                  |
| * Secret Answer:                                                                                                    |                                                                                                    | ]                                                |
| Communication                                                                                                    |                                                                                                    |                                                  |
| Email Communication:                                                                                                    |                                                                                                    |                                                  |
| Security Measures (This helps to prevent automated registrations.)                                                         |                                                                                                    |                                                  |
| * Type the characters from the picture below (without spaces):                                                             | nshva <sup>Refresh</sup>                                                                             | Next Cancel                                      |
| Back to Top                                                                                                    | <u>Conditions of Use   Privacy Policy</u>   <u>Accessibi</u><br>Copyright © 2013 State of California | lity                                             |

Review the information you entered, and click 'Save'.

| Department of Consumer Affairs<br>BREEZE                                                                                                    | About BreEZe FAQ's Help Tutorials                                                          |                   |
|----------------------------------------------------------------------------------------------------|--------------------------------------------------------------------------------------------|-------------------|
|                                                                                                    | <u>Ski</u>                                                                                 | p navigation      |
|                                                                                                    | Logon   (                                                                                  | <u>Contact Us</u> |
| Preview Registration<br>Press "Save" to save the registration.<br>Press "Edit" to modify your registration details.<br>Press "Cancel" to cancel this registration and return to the main | in menu.                                                                                   |                   |
| First Name:                                                                                                    | Mickey                                                                                     |                   |
| Second Name:                                                                                                    |                                                                                            |                   |
| Last Name:                                                                                                    | Mouse                                                                                      |                   |
| Email:                                                                                                    | mickeymouse@mailinator.com                                                                 |                   |
| Userld:                                                                                                    | mickeymouse                                                                                |                   |
| Secret Question:                                                                                                    | Where were you born?                                                                       |                   |
| Secret Answer:                                                                                                    | ca                                                                                         |                   |
| Email Communication:                                                                                                    | Yes                                                                                        |                   |
|                                                                                                    | Save Edit                                                                                  | Cancel            |
| Back to Top                                                                                                    | Conditions of Use   Privacy Policy   Accessibility<br>Copyright © 2013 State of California |                   |

A notification will show that a temporary password has been sent to your e-mail address. Check your e-mail for this password sent from <u>no-reply-breeze-</u><u>online@dca.ca.gov</u>. (You may need to check spam or junk mail folders.)

| C.Gov                      | Department of Consumer Affairs                     | About BreEZe                                                                 | <u>FAQ's</u> | Help Tutorials         |                       |
|----------------------------|----------------------------------------------------|------------------------------------------------------------------------------|--------------|------------------------|-----------------------|
|                            |                                                    |                                                                              |              |                        | Skip navigation       |
|                            |                                                    |                                                                              |              | <u>Logo</u> i          | <u>n   Contact Us</u> |
| User Registration - Ter    | nporary Password Issued                            |                                                                              |              |                        |                       |
| A temporary password has b | een issued and sent to you via e-mail with the ins | tructions on how to proceed. Read this e-                                    | mail and fo  | ollow the instructions |                       |
|                            |                                                    |                                                                              |              |                        | Return                |
|                            | Back to Top   Conditions of L<br>Copyright © 20    | <u>Jse   Privacy Policy</u>   <u>Accessibility</u><br>13 State of California |              |                        |                       |

Open your e-mail message to view the temporary password. Print, write, or copy the temporary password, then click the

https://www.breeze.ca.gov/datamart/languageChoice.do link to complete the registration process.

| Hello Mickey,                                                                                                    |
|----------------------------------------------------------------------------------------------------|
| Thank you for registering for a BreEZe Online Services account. Please complete your registration by using the temporary password provided below. Please note that your online password is case sensitive. |
| Your temporary password is : PqMkQRK5                                                                                                    |
| Complete the registration process at                                                                                                    |
|                                                                                                    |
| *** Note: This is an automated email. Do NOT reply to this message.                                                                                                    |

# Enter the User ID you created during User Registration, and enter the temporary password.

| Department of Consumer Affairs<br>BREEZE                                                                                                    | About BreEZe FAQ's Help Tutorials                                                                                                    |
|----------------------------------------------------------------------------------------------------|----------------------------------------------------------------------------------------------------|
|                                                                                                    | Skip navigatio                                                                                                    |
|                                                                                                    | <u>Contact Us</u>                                                                                                    |
| DCA BreEZe Online Services<br>Welcome to the California Department of Consumer Affairs (DCA) BreEZe Onlin<br>shop for consumers, licensees and applicants! BreEZe enables consumers to v<br>can submit license applications, renew a license and change their address amo<br>• If you were registered with the DCA Online Professional Licensing servic<br>• BreEZe only accepts credit card payments for American Express, Disco | ne Services. BreEZe is DCA's new licensing and enforcement system and a one-stop<br>verify a professional license and file a consumer complaint. Licensees and applicants<br>ong other services.<br>wes before, you will need to re-register with BreEZe.<br>over, MasterCard, and Visa. |
| FOR CONSUMERS<br>Check Licenses and file complaints.                                                                                                    | FOR APPLICANTS AND LICENSEES         Applicant and licensing needs are available here.         You will need to register, or use your existing user name and password         Returning User         Fields marked with • are required         • User ID:                                |
| Back to Top   Conditions of U<br>Copyright © 20                                                                                                    | Ise   <u>Privacy Policy</u>   <u>Accessibility</u><br>13 State of California                                                                                                    |

Enter the temporary password again, then create your new password. **Your new password must include**: a minimum of 8 characters, must not be the same as your user id, must not be a variation of your user id, must contain at least 1 uppercase alphabetic character, must contain at least 1 lowercase alphabetic character, must contain at least 1 numeric character, must contain at least 1 special character. (A special character is a symbol such as: !, @, #, %, etc.) Confirm your new password by re-entering it in the Confirm Password box, and click **'Save'**. Be sure to remember your password as you will need it each time you log into your account.

| Department of Consumer Attains<br>BREEZE                                                                             | 5                                                                                            | About BreEZe         | <u>FAQ's</u> | <u>Help Tutorials</u> |                         |
|----------------------------------------------------------------------------------------------------|----------------------------------------------------------------------------------------------|----------------------|--------------|-----------------------|-------------------------|
|                                                                                                    |                                                                                              |                      |              |                       | Skip navigation         |
| Logged in as Mouse, Mickey                                                                                           |                                                                                              |                      | <u>Upd</u>   | ate Profile   Logo    | off   <u>Contact Us</u> |
| Update Default Registration Information                                                                              |                                                                                              |                      |              |                       |                         |
| Enter your new password and press "Save".<br>Your new password must contain the following:                           |                                                                                              |                      |              |                       |                         |
| <ul> <li>a minimum of (8) characters</li> <li>must not be the same as your user id</li> </ul>                        |                                                                                              |                      |              |                       |                         |
| <ul> <li>must not be the same as your user id</li> <li>must not be a variation of your user id</li> </ul>            |                                                                                              |                      |              |                       |                         |
| <ul> <li>must contain at least (1) uppercase alphabetic character</li> </ul>                                         | r                                                                                            |                      |              |                       |                         |
| <ul> <li>must contain at least (1) lowercase alphabetic character</li> </ul>                                         |                                                                                              |                      |              |                       |                         |
| <ul> <li>must contain at least (1) numeric character</li> <li>must contain at least (1) special character</li> </ul> |                                                                                              |                      |              |                       |                         |
| * Temporary Password:                                                                                                |                                                                                              |                      |              |                       |                         |
| * New Password:                                                                                                    |                                                                                              |                      |              |                       |                         |
| * Confirm Password:                                                                                                  |                                                                                              |                      |              |                       |                         |
|                                                                                                    |                                                                                              |                      |              |                       | Save                    |
| Back to Top   (                                                                                                    | <u>Conditions of Use   Privacy Policy</u>   <u>A</u><br>Copyright © 2013 State of California | <u>.ccessibility</u> |              |                       |                         |

### From the Add Licenses to Registration screen, click 'No', then 'Next' to continue.

| O.Gov                                                                                       | BREEZE                                                                                                    |
|---------------------------------------------------------------------------------------------|----------------------------------------------------------------------------------------------------|
|                                                                                             | Skip naviga                                                                                                    |
| Logged in as                                                                                | Update Profile   Logoff   Contact L                                                                                                    |
| Step1: Ever held a license<br>before with DCA?<br>Step2: Provide Identifying<br>Information | Add Licenses To Registration<br>Welcome to DCA OnlineQuickStart<br>By answering a few, simple questions, we will help you to get started.<br>Are you, or have you ever been, professionally licensed or registered with the Department of Consumer Affairs? |
| Step3: Confirm Information                                                                  |                                                                                                    |
|                                                                                             | <ul> <li>No</li> </ul>                                                                                                    |
|                                                                                             |                                                                                                    |

Enter the personal information requested to validate your license information. [If you have a suffix in your name (Jr., III, etc.) please include this in the 'Last Name' field. (Example: Mouse Jr.)] Enter the security characters\*, and click '**Next'**. \*(*If you have troubles reading the security characters, you can click* '**Refresh'** *until they become easier to read.*)

| C.cov                                       | BREEZE                                                                                                    | About BreEZe FAQ's Help Tutorials                                                                                                    |
|---------------------------------------------|----------------------------------------------------------------------------------------------------|----------------------------------------------------------------------------------------------------|
| Logged in as Mouse Mickey                   |                                                                                                    | Skip navigati                                                                                                    |
| Logged in as mouse, mickey                  |                                                                                                    |                                                                                                    |
| Step1: Ever held a license before with DCA? | Add Licenses To Registration - Valida                                                                                                    | ation                                                                                                    |
| Step2: Provide Identifying<br>Information   | Please note that you must have an SSN/ITIN on file                                                                                                    | n file with your licensing Board/Bureau/Committee in order to on-board your                                                                     |
| Step3: Confirm Information                  | Committee for instruction on how to provide you<br>Please provide your information in order for the l<br>in the BreEze system. A previous record may in<br>- Required Information | ur SSN/ITIN.<br>Department of Consumer Affairs to confirm that you do not have a previous record<br>nclude: licensee, complainant, witness, etc |
|                                             | * Last Name:                                                                                                    | Ī                                                                                                    |
|                                             | * SSN/ITIN:                                                                                                    | Last 4 Digits of SSN/ITIN                                                                                                    |
|                                             | * Date Of Birth:                                                                                                    | (mm/dd/yyyy)                                                                                                    |
|                                             | Security Measures (This helps to prevent automated                                                                                                    | registrations.)                                                                                                    |
|                                             | <ul> <li>Type the characters from the picture below<br/>(without spaces):</li> </ul>                                                                                              | m F v g g W                                                                                                    |
|                                             |                                                                                                    | Rext Cancel                                                                                                    |
|                                             | Back to Top   Conditions of Use  <br>Copyright © 2013 S                                                                                                    | <u>Privacy Policy</u>   <u>Accessibility</u><br>State of California                                                                             |

Verify that this is your name and license number, then click 'I confirm this is my license/registration information', and click **'Next'**.

If you have any questions, please call the Board at (916) 999-2190, or toll free at (866) 375-0386 M-F 8am-5pm.

| 01                                             | Department of Consumer Affairs                                            | About BreEZe FAQ's Help Tutorials                                                                                             |
|------------------------------------------------|---------------------------------------------------------------------------|----------------------------------------------------------------------------------------------------|
| Gov                                            | BREEZE                                                                    |                                                                                                    |
|                                                |                                                                           | Skip navig                                                                                                    |
| Logged in as Mouse, Mickey                     |                                                                           | Update Profile   Logoff   Contact                                                                                             |
| Step1: Ever held a license<br>before with DCA? | Add Licenses To Registrat<br>Good News! We have located your              | ion - Preview r information                                                                                                   |
| Information                                    | Please confirm your license/registe<br>license you are currently pursuing | ration/certificate credentials below. If you are a current applicant, you will see the type of<br>listed below.               |
| Step3: Confirm Information                     | Indiv / Org Number:                                                       | 456979                                                                                                    |
|                                                | Name:                                                                     | MOUSE, MICKEY                                                                                                    |
|                                                | license/registration Type                                                 | license/registration Number                                                                                                   |
|                                                | Respiratory Care Practitioner                                             | 29228                                                                                                    |
|                                                | * Select One:                                                             | I confirm this is my license/registration information (read <u>www.dca.ca.gov/webapps</u> , <u>/breeze/dec_descript.php</u> ) |
|                                                |                                                                           | No this is not my license/registration information                                                                            |
|                                                |                                                                           | Next Cance                                                                                                    |
|                                                | Back to Top   Condit<br>Copyri                                            | tion <u>s of Use   Privacy Policy</u>   <u>Accessibility</u><br>ight © 2013 State of California                               |

After successfully linking your license, you will receive the following message asking if you would like to link more licenses to your profile, click '**No'** to continue.

| Department of Consumer Affairs<br>BREEZE                                                                 | <u>reEZe FAQ's H</u>                | elp Tutorials                      |
|----------------------------------------------------------------------------------------------------|-------------------------------------|------------------------------------|
|                                                                                                    |                                     | Skip navigation                    |
| Logged in as Mouse, Mickey                                                                               | <u>Update</u>                       | Profile   Logoff   Contact Us      |
| Quick Start Menu                                                                                         | License/Registration<br>Information | Show Details                       |
| To start, choose an option, and you will return to this Quick Start menu after you have finished.        | License/Registration<br>Number:     | 29228                              |
|                                                                                                    | License/Registration<br>Type        | Respiratory Care<br>Practitioner – |
| License Activities Additional Activities                                                                 |                                     |                                    |
| It is time to Renew!                                                                                     | <u> </u>                            | Select                             |
| Respiratory Care Practitioner 292 You have successfully linked your online registration to a             |                                     | Select                             |
| Manage your license inform license(s). Would you like to link your online registration                   | to more                             | Select                             |
| Respiratory Care Practitioner 29                                                                         |                                     | Bereet                             |
| <choose application=""></choose>                                                                         | _                                   |                                    |
| Yes No                                                                                                   |                                     |                                    |
| Applications                                                                                             |                                     |                                    |
| Start a New Application or Take an Exam                                                                  |                                     |                                    |
| <choose board=""></choose>                                                                               |                                     |                                    |
| <choose application=""> - Select</choose>                                                                |                                     |                                    |
| View Application Status                                                                                  |                                     |                                    |
| Respiratory Care Board - Respiratory Care     Status:       Practitioner Renewal Application     Pending |                                     |                                    |
| Back to Top   Conditions of Use   Privacy Policy   Accessibilit<br>Copyright © 2013 State of California  | Y                                   |                                    |

### This will bring you to the **Quick Start Menu**.

| Department of                                                                 | Consumer Affairs     |                                   | About B                                                           | <u>BreEZe FAQ's H</u>               | elp Tutorials              |
|-------------------------------------------------------------------------------|----------------------|-----------------------------------|-------------------------------------------------------------------|-------------------------------------|----------------------------|
| Gov BRE                                                                       | EZE                  |                                   |                                                                   |                                     |                            |
|                                                                               |                      |                                   |                                                                   |                                     | <u>Skip naviga</u>         |
| Logged in as Mouse, Mickey                                                    |                      |                                   |                                                                   | <u>Update</u>                       | Profile   Logoff   Contact |
| Quick Start Menu                                                              |                      |                                   |                                                                   | License/Registration<br>Information | Show Details               |
| To start, choose an option, and you will return t                             | o this Quick Start r | menu after you                    | have finished.                                                    | License/Registration<br>Number:     |                            |
|                                                                               |                      |                                   |                                                                   | Type                                | Practitioner               |
| License Activities                                                            |                      |                                   | Additional Activities                                             |                                     |                            |
| It is time to Renew!                                                          |                      |                                   | Make Payments/Cart                                                |                                     | Select                     |
| Respiratory Care Practitioner                                                 |                      | Select                            | Add Authorized Represe                                            | entative                            | Select                     |
| Manage your license information                                               |                      |                                   | License Notification Sul                                          | bscriptions                         | Select                     |
| Respiratory Care Practition                                                   |                      |                                   |                                                                   |                                     |                            |
| <choose application=""></choose>                                              | •                    | Select                            |                                                                   |                                     |                            |
| Applications                                                                  |                      |                                   |                                                                   |                                     |                            |
| Start a New Application or Take an Exar                                       | n                    |                                   |                                                                   |                                     |                            |
| <choose board=""></choose>                                                    | •                    |                                   |                                                                   |                                     |                            |
| <choose application=""> -</choose>                                            |                      | Select                            |                                                                   |                                     |                            |
| View Application Status                                                       |                      |                                   |                                                                   |                                     |                            |
| Respiratory Care Board - Respiratory Care<br>Practitioner Renewal Application | Status:<br>Pending   | Details                           |                                                                   |                                     |                            |
|                                                                               | Back to Top   Co     | nditions of Use<br>pyright © 2013 | <u>Privacy Policy</u>   <u>Accessibili</u><br>State of California | <u>ty</u>                           |                            |

To apply for your California RCP license, under **Applications** choose "Respiratory Care Board" from the <Choose Board> dropdown, and "Initial License" from the <Choose Application> dropdown. Then click the **'Select'** button.

At the <u>Respiratory Care Practitioner Initial Application – Introduction</u> screen, please read the information carefully, and click '**Next**' to continue.

#### Initial Respiratory Care Practitioner (RCP) License Application - Introduction

Press "Next" to continue.

To save and exit this application, click on the "Cancel" button.

Welcome! Please read all instructions fully to avoid errors in processing. The following information is required for completion of your Respiratory Care Practitioner (RCP) Application for Licensure:

Please review the following items to ensure your readiness for filing your application.

- 1. Application Fee:
  - California Residents: \$300.00
    - Out-of-State Residents: \$349.00 (includes fingerprint card processing fee)
- 2 Finderprinting.
  - California residents are required to have fingerprints processed at a Live Scan service. You can find a list of available services here: <a href="https://oag.ca.gov/fingerprints/locations">https://oag.ca.gov/fingerprints/locations</a>. You may attach a copy of the completed Live Scan form to this application, or mail it to the Board. To print this form from our website, view pages 12-15 of our application packet: https://rcb.ca.gov/applicants/apply.shtml
  - Out-of-State residents are required to mail in two completed fingerprint cards to the Board. Fingerprint cards are able to be mailed to you upon request by email to rcbinfo@dca.ca.gov, or obtained from your current state.
- Education:
  - Completion of an Associate's Degree AND an approved respiratory care program. A list of approved California Programs can be found here: https://rcb.ca.gov/applicants/edu\_programs.shtml. Applicants may apply for an RCP license up to 90 days prior to meeting the education requirements. New gradutates
  - are encouraged to submit an application as soon as possible to allow ample time to process the application. Applicants have one year from the time they file their application to complete the process.
    - If you are filing your application prior to your graduation, please attach a certification/letter from your Program Director attesting to your graduation date at the end of this application. You may also attach this document at a later time using the Attachments application available on your BreEZe online profile (after submitting this initial application).
  - An official copy of your transcripts (from each institution, if applicable) reflecting completion of your respiratory care o program and minimum of an Associate's Degree must be sent from the institution directly to the Board. Please click the following link to see if you qualify for an education waiver:

  - https://rcb.ca.gov/applicants/app\_requirements.shtml.
- Photograph:
  - A 2x2 inch passport style photo taken within the last 60 days prior to filing the application is required. You may attach the photo to this online application, or mail it to the Board. Group or cropped photos will not be accepted.
- Registered Respiratory Therapist (RRT) Credential Verification:
  - All applicants must take and pass all parts of the RRT exam with the NBRC to qualify for licensure in the State of
  - California unless a Certified Respiratory Therapist (CRT) credential was earned prior to January 1, 2015.
  - If you hold a CRT or RRT credential, you must contact the NBRC and request a credential verification be sent directly to the Board.
  - Please note: Possessing a CRT and/or RRT credential does NOT authorize you to practice respiratory care in California. You must possess a valid license issued by the Respiratory Care Board to practice respiratory care in the State of California.
- License Verification(s);
  - If you have ever held a registration, certification, or license related to the healing arts in California and/or any other state, you must request a license verification from each agency to be sent directly to the Board.
- Law & Professional Ethics Course:
  - All applicants are required to complete a Board-approved Law and Professional Ethics course prior to licensure. This course can be completed online through either the American Association for Respiratory Care (AARC) at www.aarc.org, or through the California Society for Respiratory Care (CSRC) at www.csrc.org
  - Once you complete this course, you may attach a copy of the Certificate of Completion to this application, or send a ö copy to the Board.

Be advised, your application will not be reviewed until the application fee has been received. For additional information regarding our application process, click here: https://rcb.ca.gov/applicants/apply.shtml.

If you have any questions regarding application requirements, please contact us at (916) 999-2190, or by email at rcbinfo@dca.ca.gov.

Do not click the "Back" button on your browser while going through this application, as all of your entered information may be lost.

Next Cancel

# On the <u>Information Privacy Act</u> screen, please read the information carefully and click **'Agree'** to continue.

| Initial Respiratory Care Practitioner (RCP) License Application - Information Privacy Act                                                                                                    |
|----------------------------------------------------------------------------------------------------|
| NOTICE ON COLLECTION OF PERSONAL INFORMATION                                                                                                    |
| Collection and Use of Personal Information:<br>The Respiratory Care Board of the Department of Consumer Affairs collects the personal information requested on this form as<br>authorized by Business and Professions Code Sections 30 and 3730. The Respiratory Care Board uses this information principally<br>to identify and evaluate applicants for licensure, issue and renew licenses, and to enforce licensing standards set by law and<br>regulation. Mandatory Submission. Submission of the requested information is mandatory. The Respiratory Care Board cannot<br>consider your application for licensure or renewal unless you provide all of the requested information. Access to Personal<br>Information. You may review the records maintained by the Respiratory Care Board that contain your personal information, as<br>permitted by the Information Practices Act. See below for contact information. Possible Disclosure of Personal Information. We<br>make every effort to protect the personal information you provide us. The information you provide, however, may be disclosed in<br>the following circumstances: |
| <ul> <li>In response to a Public Records Act request (Government Code Section 6250 and following), as allowed by the Information Practices Act (Civil Code Section 1798 and following);</li> <li>To another government agency as required by state or federal law; or</li> <li>In response to a court or administrative order, a subpoena, or a search warrant.</li> </ul>                                                                                                    |
| Contact Information:                                                                                                    |
| For questions about this notice or access to your records, you may contact:<br>Respiratory Care Board<br>3750 Rosin Court Suite 100<br>Sacramento, CA 95834<br>Phone: (866) 375-0386<br>Email: rcbinfo@dca.ca.gov                                                                                                    |
| For questions about the Department of Consumer Affairs's privacy policy or the Information Practices Act, you may contact:<br>Office of Information Security and Privacy Protection<br>1625 North Market Blvd.<br>Sacramento, CA 95834<br>Phone: (866) 785-9663<br>Email: <u>privacy@oispp.ca.gov</u>                                                                                                    |
| Press "Agree" to continue.                                                                                                    |
| To save and exit this application, click on the "Cancel" button.                                                                                                    |
| Agree Cancel                                                                                                    |

On the <u>Application Questions</u> screen, answer each question by selecting 'Yes' or 'No' from each dropdown box, and click '**Next'** to continue. (If you answer 'Yes' to "Have you ever been known by any other name?", you will be asked to enter this information later on.)

| Initial Respiratory Care Practitioner (RCP) License Application - Application Question                                                                                                    | ns                                                                      |
|----------------------------------------------------------------------------------------------------|-------------------------------------------------------------------------|
| Answer the questions and press "Next" to continue.                                                                                                    |                                                                         |
| Press "Previous" to return to the previous section.                                                                                                    |                                                                         |
| To save and exit this application, click on the "Cancel" button.                                                                                                    |                                                                         |
| Are you applying from another state?                                                                                                    | ~                                                                       |
| If you are an out-of-state applicant, will you be submitting fingerprint cards to the Board?                                                                                                    | <b>~</b>                                                                |
| Have you ever been known by any other name?                                                                                                    | <b>~</b>                                                                |
| Have you ever served or are you currently serving in the United States Military?                                                                                                    | <u> </u>                                                                |
| Are you the spouse or domestic partner of an active duty member in the armed forces or the California National Guard?                                                                                                    | <b>~</b>                                                                |
| Are you requesting expediting of this application for honorable discharged member of the U.S. Armed Forces? (DD214 or other supporting documentation is required if "Yes".)                                                                                                    | <b>~</b>                                                                |
| Do any of the AB 2113 statements apply to you?                                                                                                    | <b>~</b>                                                                |
| The Board expedites the licensure process for an applicant currently serving as an active duty member of the Arn<br>United States, or has been honorably discharged, and for spouses and domestic partners of those on active duty<br>Forces.                                                                                                    | ned Forces of the<br>in the Armed                                       |
| Military Personnel Requirements<br>For an applicant's license to be expedited, the applicant must provide evidence that they are an active duty memb<br>Forces of the United States or were an active duty member and was honorably discharged.                                                                                                    | ber of the Armed                                                        |
| Military Spouse/Domestic Partner Requirements<br>For an applicant's license to be expedited, the applicant must provide evidence that they are married to, or in a dupartnership or other legal union with, an active duty member of the Armed Forces of the United States who is ass<br>station in California under official orders. They must also hold a current RCP license in another state, district or te<br>United States.                                                                                                    | omestic<br>igned to a duty<br>rritory of the                            |
| Please note, pursuant to Business and Professions Code section 115.4, this does not mean a license must be iss requires the process to be accelerated.                                                                                                    | ued, but simply                                                         |
| For more information regarding the Expedited Application Process for Military Personnel, Spouses and Domestic visit <a href="http://rcb.ca.gov/licensees/military.shtml">http://rcb.ca.gov/licensees/military.shtml</a>                                                                                                    | Partners, please                                                        |
| Regarding AB 2113: Business and Professions Code section 135.4 provides that the Respiratory Care Board must<br>may assist, the initial licensure process for certain applicants described below.                                                                                                    | st expedite, and                                                        |
| Do any of the following statements apply to you:                                                                                                    |                                                                         |
| <ul> <li>You were admitted to the United States as a refugee pursuant to section 1157 of title 8 of the United States</li> <li>You were granted asylum by the Secretary of Homeland Security or the United States Attorney General pu 1158 of title 8 of the United States Code; or,</li> <li>You have a special immigrant visa and were granted a status pursuant to section 1244 of Public Law 110-109-163, or section 602(b) of title VI of division F of Public Law 111-8, relating to Iraqi and Afghan translate those who worked for or on behalf of the United States government.</li> </ul> | s Code;<br>irsuant to section<br>181, Public Law<br>prs/interpreters or |
| Previous                                                                                                    | Next Cancel                                                             |

# On the <u>Name and Personal Details</u> screen, enter all applicable information, and click **'Next'** to continue.

| Initial Respiratory Care Practitioner (RCP) License Application - Name and Personal Details                                                           |                                                                     |          |      |        |
|----------------------------------------------------------------------------------------------------|---------------------------------------------------------------------|----------|------|--------|
| Items with an asterisk (*) are require                                                                                                    | d to be completed for the online application.                       |          |      |        |
| Press "Previous" to return to the previous" to return to the previous Enter your personal details and Pres<br>To save and exit this application, clic | vious screen.<br>s "Next" to continue.<br>k on the "Cancel" button. |          |      |        |
| * First Name:                                                                                                    |                                                                     | ]        |      |        |
| Middle Name:                                                                                                    |                                                                     | J        |      |        |
| * Last Name:                                                                                                    |                                                                     | J        |      |        |
| Suffix:                                                                                                    |                                                                     |          |      |        |
| * SSN/ITIN:                                                                                                    |                                                                     |          |      |        |
| * Birthdate:                                                                                                    | (mm/dd/yyyy)                                                        |          |      |        |
| * Gender:                                                                                                    | <b>~</b>                                                            |          |      |        |
|                                                                                                    |                                                                     | Previous | Next | Cancel |

## On the <u>Address Detail Summary</u> screen, click '**Add**' to add your contact information (address, phone number, and email address).

| Initial Respiratory Care Practitioner (RCP) License Application - Address Detail Summary                                                                                                    |          |      |     |        |  |
|----------------------------------------------------------------------------------------------------|----------|------|-----|--------|--|
| The following address types are mandatory. Please add these in order to continue.                                                                                                    |          |      |     |        |  |
| Address of Record                                                                                                    |          |      |     |        |  |
| Press "Add" to add an optional or mandatory address.<br>Press "Previous" to return to the previous section.<br>Press "Next" when finished adding/changing addresses.<br>To save and exit this application, click on the "Cancel" button. |          |      |     |        |  |
| Please note, the 'Address of Record' will be disclosed to the public.                                                                                                    |          |      |     |        |  |
|                                                                                                    | Previous | Next | Add | Cancel |  |

# Select 'Address of Record' from the Address Type dropdown box, and click 'Next' to continue.

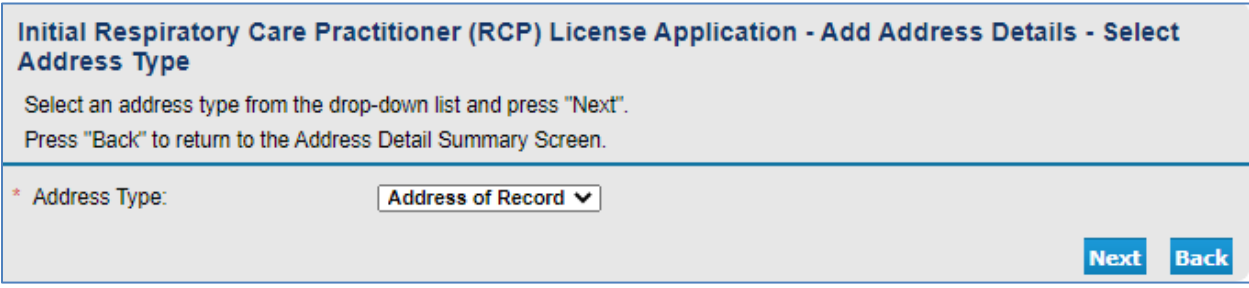

## Enter all applicable information and click 'Continue'.

| Initial Respiratory Care                                           | Practitioner (RCP) License Application - Add Address Details                                                                                                    |             |
|--------------------------------------------------------------------|----------------------------------------------------------------------------------------------------|-------------|
| Items with an asterisk (*) are re                                  | quired to be completed for the online application.                                                                                                    |             |
| Press "Back" to return the prev                                    | vious screen.                                                                                                    |             |
| Address of Record                                                  |                                                                                                    |             |
|                                                                    |                                                                                                    |             |
| * Address Line 1:                                                  | 3750 Rosin Ct                                                                                                    |             |
| Address Line 2:                                                    | Ste 100                                                                                                    |             |
| Address Line 3:                                                    |                                                                                                    |             |
| * City:                                                            | Sacramento                                                                                                    |             |
| * State:                                                           | California                                                                                                    |             |
| * Zip Code:                                                        | 95834                                                                                                    |             |
| County:                                                            | ✓                                                                                                    |             |
| * Country:                                                         | United States                                                                                                    |             |
|                                                                    |                                                                                                    |             |
| * Phone Number:                                                    | 9169992207                                                                                                    |             |
| Extension:                                                         |                                                                                                    |             |
| * E-mail:                                                          | rcbinfo@dca.ca.gov                                                                                                    |             |
| Alternate Phone                                                    |                                                                                                    |             |
|                                                                    |                                                                                                    |             |
| When entering a non-U.S. add<br>code in the format as required     | iress, please select "Out of Country State" from the "State" pull-down menu. Then, enter your postal<br>by your country's postal agency.                                                                         |             |
| Changes of address must be s<br>may result in a delay in proces    | submitted online or in writing to the Board within 14 days. Failure to update your contact information<br>using of any application, and you may be subject to a citation and fine if your address is not current |             |
| with the board's records.                                          |                                                                                                    |             |
|                                                                    | Continue Back                                                                                                    |             |
| Review the informa                                                 | ation entered. If you need to edit any information entered of                                                                                                    | on the      |
| Address Details sc                                                 | reen, click the blue 'Address of Record' link on the left's                                                                                                    | ide. It all |
| information is corre                                               | ect, click <b>'Next</b> ' to continue.                                                                                                    |             |
| Initial Respiratory Care                                           | Practitioner (RCP) License Application - Address Detail Summary                                                                                                    |             |
| Press "Previous" to return to the<br>Press "Nevt" when finished ad | he previous section.                                                                                                    |             |
| To save and exit this application                                  | on, click on the "Cancel" button.                                                                                                    |             |
| License Specific Addresses                                         |                                                                                                    |             |
| Address of Address:                                                | 3750 Rosin Ct                                                                                                    |             |
| Record                                                             | Ste 100                                                                                                    |             |
|                                                                    | Sacramento , CA<br>95834                                                                                                    |             |

Sacramento , CA 95834 US Phone Number: 9169992207 E-mail: rcbinfo@dca.ca.gov Alternate Phone Please note, the 'Address of Record' will be disclosed to the public. Previous Next Cancel

# On the <u>Education History</u> screen, read the instructions and click '**Add'** to add required education information.

| Initial Respiratory Care                                                                                                    | Practit                                    | ioner (RC                                             | P) License                                              | Application                                  | n - Education His                                  | story Summ                        | nary                   |
|----------------------------------------------------------------------------------------------------|--------------------------------------------|-------------------------------------------------------|---------------------------------------------------------|----------------------------------------------|----------------------------------------------------|-----------------------------------|------------------------|
| Please enter information for ea                                                                                                    | ach institu                                | tion from whi                                         | ich you have co                                         | ompleted a deg                               | jree.                                              |                                   |                        |
| If you are filing your application prior to your graduation, please attach a certification/letter from your Program Director attesting to<br>your graduation date at the end of this application. You may also attach this document at a later time using the Attachments<br>application available on your BreEZe online profile (after submitting this initial application). |                                            |                                                       |                                                         |                                              |                                                    |                                   |                        |
| Press "Add" to add Education                                                                                                    | History.                                   |                                                       |                                                         |                                              |                                                    |                                   |                        |
| Press "Previous" to return to the                                                                                                    | ne previou                                 | is section.                                           |                                                         |                                              |                                                    |                                   |                        |
| Press "Next" when finished ad                                                                                                    | ding/chan                                  | iging Educati                                         | on History.                                             |                                              |                                                    |                                   |                        |
| To save and exit this application                                                                                                    | n, click or                                | n the "Cance                                          | l" button.                                              |                                              |                                                    |                                   |                        |
| Education Provider Sta                                                                                                    | art Date                                   | End Date                                              | Date of<br>Graduation                                   | Degree                                       | Notes                                              | i                                 |                        |
| An official copy of your transco<br>the awarding of a minimum of                                                                                                    | ript(s) (fro<br>an Assoc                   | m each instit<br>:iate's Degree                       | ution if applica<br>e must be sent                      | ble) reflecting (<br>from the institu        | completion of your res<br>ition directly to the Bo | piratory care p<br>ard.           | rogram and             |
|                                                                                                    |                                            |                                                       |                                                         |                                              | Previous                                           | Next Add                          | Cancel                 |
| Read the instructio                                                                                                    | ns, er                                     | nter all a                                            | applicabl                                               | e inform                                     | ation and clie                                     | ck ' <b>Cont</b> i                | inue'.                 |
| Initial Respiratory Care                                                                                                    | Practit                                    | ioner (RC                                             | P) License                                              | Application                                  | - Add Education                                    | n History                         |                        |
| If you attended a school outsid<br>you attended a school in Califo<br>name of the "Out of State" or "                                                                                                    | le of the S<br>ornia that i<br>Other'' scl | State of Califo<br>is not listed ir<br>hool in the "N | ornia, please se<br>n the Education<br>lotes" section b | elect "Out of Sta<br>Provider drop<br>pelow. | ate" from the Education<br>down, please select "C  | n Provider drop<br>Other". Please | odown. If<br>enter the |
| Press "Continue" when you ha                                                                                                    | ve finishe                                 | d entering da                                         | ata.                                                    |                                              |                                                    |                                   |                        |
| Press "Cancel" to return to the                                                                                                    | previous                                   | screen.                                               |                                                         |                                              |                                                    |                                   |                        |
| * Education Provider                                                                                                    |                                            |                                                       |                                                         |                                              |                                                    | ~                                 |                        |
| Start Date                                                                                                    |                                            | (                                                     | mm/dd/yyyy)                                             |                                              |                                                    |                                   |                        |
| End Date                                                                                                    |                                            |                                                       | mm/dd/yyyy)                                             |                                              |                                                    |                                   |                        |
| Date of Graduation                                                                                                    |                                            |                                                       | mm/dd/yyyy)                                             |                                              |                                                    |                                   |                        |
| Degree                                                                                                    | ~                                          |                                                       |                                                         |                                              |                                                    |                                   |                        |
| Notes                                                                                                    |                                            |                                                       |                                                         |                                              |                                                    | 2                                 |                        |
| An official copy of your transci<br>the awarding of a minimum of                                                                                                    | ript(s) (fro<br>an Assoc                   | m each instit<br>iate's Degree                        | ution if applical<br>must be sent                       | ble) reflecting c<br>from the institu        | ompletion of your resp<br>tion directly to the Boa | piratory care pr<br>ard.          | ogram and              |
|                                                                                                    |                                            |                                                       |                                                         |                                              |                                                    | Continue                          | Cancel                 |

# If you have additional Education Providers to list, click '**Add**'. Then review the information entered and click '**Next**' to continue.

| Initial Respiratory Care Practitioner (RCP) License Application - Education History Summary                                                                                                    |                                                                                       |              |                       |        |               |  |
|----------------------------------------------------------------------------------------------------|---------------------------------------------------------------------------------------|--------------|-----------------------|--------|---------------|--|
| Please enter information for                                                                                                    | Please enter information for each institution from which you have completed a degree. |              |                       |        |               |  |
| If you are filing your application prior to your graduation, please attach a certification/letter from your Program Director attesting to<br>your graduation date at the end of this application. You may also attach this document at a later time using the Attachments<br>application available on your BreEZe online profile (after submitting this initial application). |                                                                                       |              |                       |        |               |  |
| Press "Add" to add Educa                                                                                                    | tion History.                                                                         |              |                       |        |               |  |
| Press "Previous" to return                                                                                                    | to the previou                                                                        | s section.   |                       |        |               |  |
| Press "Next" when finished                                                                                                    | d adding/chan                                                                         | ging Educati | on History.           |        |               |  |
| To save and exit this appli                                                                                                    | cation, click on                                                                      | the "Cance   | " button.             |        |               |  |
| Education Provider                                                                                                    | Start Date                                                                            | End Date     | Date of<br>Graduation | Degree | Notes         |  |
| OTHER                                                                                                    |                                                                                       |              |                       |        | Edit   Delete |  |
| An official copy of your transcript(s) (from each institution if applicable) reflecting completion of your respiratory care program and the awarding of a minimum of an Associate's Degree must be sent from the institution directly to the Board.           Previous         Next         Add         Cancel                                                                |                                                                                       |              |                       |        |               |  |
|                                                                                                    |                                                                                       |              |                       |        |               |  |

On the <u>Driver License</u> screen, you will need to list any driver license you have been licensed to drive in any state in the last ten years, including California if applicable. Click **'Add'** 

| Initial Respiratory Care Practitioner (RCP) License Application - Driver License - Information                                  |                             |                                                          |        |  |  |  |
|----------------------------------------------------------------------------------------------------|-----------------------------|----------------------------------------------------------|--------|--|--|--|
| If you have been licensed to drive in any state in the last ten years, including California, please list the information below. |                             |                                                          |        |  |  |  |
| Press the "Edit" link to edit the record                                                                                        |                             |                                                          |        |  |  |  |
| Press the "Remove" link to remove the re                                                                                        | cord                        |                                                          |        |  |  |  |
| Press the remove link to remove the record.                                                                                     |                             |                                                          |        |  |  |  |
| Press "Previous" to return to the previous                                                                                      | section                     |                                                          |        |  |  |  |
| Enter appropriate details and press "Next                                                                                       | " to continue               |                                                          |        |  |  |  |
| To save and exit this application, click on                                                                                     | the "Cancel" button         |                                                          |        |  |  |  |
| Driver License Number                                                                                                    | lecuing State               | Expiration Data                                          | A      |  |  |  |
|                                                                                                    | issuing state               | Expiration Date (mm/ad/yyyy)                             |        |  |  |  |
|                                                                                                    |                             |                                                          |        |  |  |  |
|                                                                                                    |                             | Add Previous Next                                        | Cancel |  |  |  |
| Enter all information and                                                                                                    | click 'Next' to             | continue.                                                |        |  |  |  |
| Initial Respiratory Care Practition                                                                                             | oner (RCP) License          | Application - Driver License - Add                       |        |  |  |  |
| If you have been licensed to drive in any                                                                                       | state in the last ten years | , including California, please list the information belo | ow.    |  |  |  |
|                                                                                                    |                             |                                                          |        |  |  |  |
| Press "Next" to save this record and cont                                                                                       | inue.                       |                                                          |        |  |  |  |
| Press "Cancel" if you do not want to save                                                                                       | your changes.               |                                                          |        |  |  |  |
| * Driver License Number:                                                                                                    |                             |                                                          |        |  |  |  |
| * Issuing State:                                                                                                    |                             | ~                                                        |        |  |  |  |
| Expiration Date:                                                                                                    |                             | (mm/dd/yyy                                               | N)     |  |  |  |
|                                                                                                    |                             | Next                                                     | Cancel |  |  |  |

#### Review all information entered and click 'Next' to continue.

| Initial Respiratory Care Practitioner (RCP) License Application - Driver License - Information                                  |                       |                              |       |          |      |       |   |
|----------------------------------------------------------------------------------------------------|-----------------------|------------------------------|-------|----------|------|-------|---|
| If you have been licensed to drive in any state in the last ten years, including California, please list the information below. |                       |                              |       |          |      |       |   |
| Press the "Edit" link to edit the recor                                                                                         | d.                    |                              |       |          |      |       |   |
| Press the "Remove" link to remove t                                                                                             | he record.            |                              |       |          |      |       |   |
| Press "Add" to add a new record.                                                                                                |                       |                              |       |          |      |       |   |
| Press "Previous" to return to the pre                                                                                           | vious section.        |                              |       |          |      |       |   |
| Enter appropriate details and press                                                                                             | "Next" to continue.   |                              |       |          |      |       |   |
| To save and exit this application, clie                                                                                         | ck on the "Cancel" bu | utton.                       |       |          |      |       |   |
| Driver License Number                                                                                                    | Issuing State         | Expiration Date (mm/dd/yyyy) |       |          |      |       | * |
| Driver License #                                                                                                    | California            |                              |       | Edit     | Remo | ve    | - |
| 4                                                                                                    |                       |                              |       |          |      | ►     |   |
|                                                                                                    |                       | 2                            | Add F | Previous | Next | Cance |   |

On the <u>License History</u> screen, answer all questions and click '**Next'** to continue. If you answer 'Yes' to any of the four license history questions, please fill out the information on the following screen.

| In | Initial Respiratory Care Practitioner (RCP) License Application - License History - Information                                                        |   |     |          |      |        |  |
|----|----------------------------------------------------------------------------------------------------|---|-----|----------|------|--------|--|
| Ρ  | Press "Previous" to return to the previous section.                                                                                                    |   |     |          |      |        |  |
| E  | Enter appropriate details and press "Next" to continue.                                                                                                |   |     |          |      |        |  |
| T  | o save and exit this application, click on the "Cancel" button.                                                                                        |   |     |          |      |        |  |
| *  | Have you previously applied for or been issued a certificate or license with the<br>Respiratory Care Board of California?                              | 0 | Yes | O No     |      |        |  |
| *  | Have you ever applied for or been issued a registration, certificate or license to<br>practice respiratory care in any other state?                    | 0 | Yes | O No     |      |        |  |
| *  | Have you ever applied for or been issued a registration, certificate or license to<br>practice any other healing art in California or any other state? | 0 | Yes | O No     |      |        |  |
| *  | Have you previously taken the CRT/TMC or RRT credentialing exam or any other licensing exam?                                                           | 0 | Yes | O No     |      |        |  |
|    |                                                                                                    |   |     | Previous | Next | Cancel |  |

On the <u>License History Details</u> screen, if you answered 'Yes' to any of the License History screen questions, click '**Add**'. (If you answered 'No' to the license history questions, click '**Next**' to continue.)

| •                                                                                                    |                                                        | ,                                                                                  |                             |                                  |                   |              |   |
|----------------------------------------------------------------------------------------------------|--------------------------------------------------------|------------------------------------------------------------------------------------|-----------------------------|----------------------------------|-------------------|--------------|---|
| Initial Respiratory Care Practitioner (RCP) License Application - License History Details -<br>Information                                                                                                    |                                                        |                                                                                    |                             |                                  |                   |              |   |
| If you answered Yes to any of th                                                                                                    | e License Histo                                        | ory questions, please enter the info                                               | rmatior                     | below.                           |                   |              |   |
| If you have ever held a registration, certificate or license in another state, you must contact the issuing agency and request a<br>license verification be sent directly to the Board from the issuing agency. If you hold a CRT or RRT credential, you must contact<br>the NBRC (www.nbrc.org) and request a credential verification be sent directly to the Board. |                                                        |                                                                                    |                             |                                  |                   |              |   |
| Press the "Edit" link to edit the rec                                                                                                    | ord.                                                   |                                                                                    |                             |                                  |                   |              |   |
| Press the "Remove" link to remove                                                                                                    | e the record.                                          |                                                                                    |                             |                                  |                   |              |   |
| Press "Add" to add a new record.                                                                                                    |                                                        |                                                                                    |                             |                                  |                   |              |   |
| Press "Previous" to return to the p                                                                                                    | revious section.                                       |                                                                                    |                             |                                  |                   |              |   |
| Enter appropriate details and pres                                                                                                    | s "Next" to conti                                      | nue.                                                                               |                             |                                  |                   |              |   |
| To save and exit this application, o                                                                                                    | lick on the "Can                                       | cel" button.                                                                       |                             |                                  |                   |              |   |
| Registration/Certification/License<br>Type                                                                                                    | Approximate<br>Date of<br>Application<br>(mm/idd/yyyy) | Approximate Date of<br>Registration/Certification/License<br>Issuance (mm/dd/yyyy) | State o<br>Regist<br>Issued | or Country wh<br>ration/Certific | iere<br>cation/Li | E<br>cense N | * |
|                                                                                                    |                                                        |                                                                                    |                             |                                  |                   |              | Ŧ |
| 4                                                                                                    |                                                        |                                                                                    |                             |                                  |                   | ×.           |   |
|                                                                                                    |                                                        |                                                                                    | Add                         | Previous                         | Next              | Cance        |   |

# If adding license history information, read the instructions and enter all applicable information. Click '**Next'** to continue.

| Initial Respiratory Care Practitioner (RCP) License Applica                                                                                                    | ation - License History Details - Add |  |  |  |  |
|----------------------------------------------------------------------------------------------------|---------------------------------------|--|--|--|--|
| If you answered Yes to any of the License History questions, please en                                                                                                    | ter the information below.            |  |  |  |  |
| If you have ever held a registration, certificate or license in another state, you must contact the issuing agency and request a<br>license verification be sent directly to the Board from the issuing agency. If you hold a CRT or RRT credential, you must contact<br>the NBRC (www.nbrc.org) and request a credential verification be sent directly to the Board. |                                       |  |  |  |  |
| Press "Next" to save this record and continue.                                                                                                    |                                       |  |  |  |  |
| Press "Cancel" if you do not want to save your changes.                                                                                                    |                                       |  |  |  |  |
| License History Details                                                                                                    |                                       |  |  |  |  |
| Registration/Certification/License Type:                                                                                                    |                                       |  |  |  |  |
| Approximate Date of Application:                                                                                                    | (mm/dd/yyyy)                          |  |  |  |  |
| Approximate Date of Registration/Certification/License Issuance:                                                                                                    | (mm/dd/yyyy)                          |  |  |  |  |
| State or Country where Registration/Certification/License Issued:                                                                                                    |                                       |  |  |  |  |
| Exam History Details                                                                                                    |                                       |  |  |  |  |
| Exam Name/Type:                                                                                                    |                                       |  |  |  |  |
| Passed or Failed Exam (Yes for Passed, No for Failed):                                                                                                    | ○ Yes ○ No                            |  |  |  |  |
| Approximate Exam Date:                                                                                                    | (mm/dd/yyyy)                          |  |  |  |  |
| State or Country where Exam was Taken:                                                                                                    |                                       |  |  |  |  |
|                                                                                                    | Next Cancel                           |  |  |  |  |
|                                                                                                    |                                       |  |  |  |  |

On the <u>Ethics</u> screen, read the instructions, enter the Course Provider (CSRC or AARC) and the Course Date, then click '**Next**' to continue.

| Initial Respiratory Care Practitioner (RCP) License Application - E                                                                                                    | Ethics - Information                                                                                                    |
|----------------------------------------------------------------------------------------------------|----------------------------------------------------------------------------------------------------|
| You are required to complete the Law and Professional Ethics course as part of your a<br>Care Board of California. You may take this course online through the AARC ( <u>www.aar</u><br>complete this course and attach your certificate of completion to the end of this applica<br>directly via fax, email or mail. | pplication for licensure with the Respiratory<br><u>c.org</u> ) or CSRC ( <u>www.csrc.org</u> ). Please<br>ition, or you may send a copy to the Board |
| If you have not yet completed this course and would like to continue with your applicati<br>press "Next" to continue. Please note that your application will not be approved until th<br>completion of the Law and Professional Ethics course.                                                                        | ion, do not enter the information below, and e Board receives your certificate of                                                                     |
| Press "Previous" to return to the previous section.                                                                                                    |                                                                                                    |
| Enter appropriate details and press "Next" to continue.                                                                                                    |                                                                                                    |
| To save and exit this application, click on the "Cancel" button.                                                                                                    |                                                                                                    |
| Course Provider:                                                                                                    | <b>~</b>                                                                                                    |
| Course Date:                                                                                                    | (mm/dd/yyyy)                                                                                                    |
|                                                                                                    | Previous Next Cancel                                                                                                    |

On the <u>Background Infomation</u> screen, answer each question. If you answer 'Yes' to one of these background information questions, you will be required to enter all necessary details on the screen when prompted. (You are allowed to enter up to two instances for each question. If you need to submit information for more than two instances, please either attach a document to the end of this application, or email the Board at rcbinfo@dca.ca.gov.) When completed, click '**Next**' to continue.

| Initial Respiratory Care Practitioner (RCP) License Application - Background Information -<br>Information |                                                                                                    |  |  |  |
|----------------------------------------------------------------------------------------------------|----------------------------------------------------------------------------------------------------|--|--|--|
| li<br>F<br>E<br>T                                                                                         | f you answer Yes to any of the following questions, please provide the required information.<br>Press "Previous" to return to the previous section.<br>Enter appropriate details and press "Next" to continue.<br>Fo save and exit this application, click on the "Cancel" button. |  |  |  |
| *                                                                                                    | Do you have a medical condition or does your current use of chemical substances in any way impair or limit your ability to conduct with safety to the public the practice O Yes O No of respiratory care?                                                                          |  |  |  |
| *                                                                                                    | Has any disciplinary action ever been taken by any federal, state, or other governmental agency or other country against any professional or vocational registration, certificate or license you now hold or have held in the past?                                                |  |  |  |
| *                                                                                                    | Have you ever been terminated by or resigned from a medical facility or registry in $$ Yes $$ No lieu of disciplinary action?                                                                                                    |  |  |  |
| *                                                                                                    | Have you ever been denied registration, a certificate or a license to practice a business or profession by any federal, state, or other governmental agency or other O Yes O No country?                                                                                           |  |  |  |
| *                                                                                                    | Have you ever been denied permission to practice respiratory therapy or any other healing arts profession by any federal, state, or governmental agency or other O Yes O No country?                                                                                               |  |  |  |
| *                                                                                                    | Have you ever been denied permission to take a registration, certification, or licensing examination by any federal, state, or other governmental agency or other O Yes O No country?                                                                                              |  |  |  |
| *                                                                                                    | Have you ever voluntarily surrendered a license to practice in the healing arts in this $_{\odot}$ Yes $_{\odot}$ No state or any other state?                                                                                                    |  |  |  |
| *                                                                                                    | Are you required to register as a sex offender in California, or in another state, O Yes O No territory, or under federal law?                                                                                                    |  |  |  |
| I                                                                                                    | f you have additional incidents to report, please attach a document to the end of this application with the necessary information.                                                                                                    |  |  |  |
|                                                                                                    | Previous Next Cancel                                                                                                    |  |  |  |

On the <u>Statement of Understanding</u> screen, carefully read the instructions and statements. Enter you initials in the box under each statement, and click **'Next'** to continue.

| li<br>li   | nitial Respiratory Care Practitioner (RCP) License Application - Statement of Understanding -<br>Information                                                                                                    |
|------------|----------------------------------------------------------------------------------------------------|
| F          | Please initial the following paragraphs in the space provided.                                                                                                    |
| E<br>(<br> | By initialing these paragraphs, you certify under penalty of perjury that you have read and understand this statement of<br>inderstanding. You have also received a copy of the current statutes and regulation governing the practice of respiratory care<br>also available on the Board's website). Further, you understand that violations of law, unauthorized or unlawful practice and<br>nisrepresentation are grounds for disciplinary action.                                       |
| F          | Please initial each numbered paragraph to show you hereby read and understand the following statements.                                                                                                    |
| F          | Press "Previous" to return to the previous section.                                                                                                    |
| E          | Inter appropriate details and press "Next" to continue.                                                                                                    |
|            | o save and exit this application, click on the "Cancel" button.                                                                                                    |
|            |                                                                                                    |
|            | <ol> <li>The Respiratory Care Board of California (Board) has statutory authority regarding the enforcement and administration of the<br/>Respiratory Care Practice Act (RCPA).</li> </ol>                                                                                                    |
| *          | Initials:                                                                                                    |
|            | 2. No respiratory care practitioner applicant may begin practice until a VALID work permit is obtained from the Board.                                                                                                    |
| *          | Initials:                                                                                                    |
|            | 3. During the application period, the applicant shall be identified as a "RESPIRATORY CARE PRACTITIONER APPLICANT" and may only practice with a <u>valid work permit</u> while under the direct and immediate supervision of a licensed respiratory care practitioner.                                                                                                    |
| *          | Initials:                                                                                                    |
|            | 12. And employer of a respiratory care practitioner shall report the Board the suspension or termination for cause of any practitioner in their employ. "Suspension of termination for cause" is defined to mean suspension or termination from employment for any of the following reasons:                                                                                                    |
|            | <ul> <li>a. Use of controlled substances or alcohol to such an extent that it impairs the ability to safely practice respiratory care.</li> <li>b. Unlawful sale of controlled substances or other prescription items.</li> <li>c. Patient neglect, physical harm to a patient, or sexual contact with a patient.</li> <li>d. Falsification of medical records.</li> <li>e. Gross incompetence or negligence.</li> <li>f. Theft from patients, other employees, or the employer.</li> </ul> |
| *          | Initials:                                                                                                    |
|            | 13. Each applicant and licensee must report any and all address changes of address to the Respiratory Care Board within 14 days of such a change.                                                                                                    |
| *          | Initials:                                                                                                    |
|            | Previous Next Cancel                                                                                                    |

The <u>Optional Survey Question</u> screen contains an optional question relating to how you first learned about this profession. Please enter the applicable information and click **'Next'**.

| Initial Respiratory Care Practitioner (RCP) License Application - Optional Survey Question -<br>Information                                   |                      |  |  |  |
|----------------------------------------------------------------------------------------------------|----------------------|--|--|--|
| Where did you first learn about the respiratory care profession? (Please mark 'Yes' for<br>Press "Previous" to return to the provious section | all that apply.)     |  |  |  |
| Enter appropriate details and press "Next" to continue.                                                                                       |                      |  |  |  |
| To save and exit this application, click on the "Cancel" button.                                                                              |                      |  |  |  |
| Where did you first learn about the respiratory care profession? (Please select Yes to                                                        | all that apply.)     |  |  |  |
| Career Fair:                                                                                                    | ○ Yes ○ No           |  |  |  |
| High School:                                                                                                    | ○ Yes ○ No           |  |  |  |
| Personal Experience:                                                                                                    | ○ Yes ○ No           |  |  |  |
| College:                                                                                                    | ○ Yes ○ No           |  |  |  |
| Other:                                                                                                    | ○ Yes ○ No           |  |  |  |
| Comments:                                                                                                    |                      |  |  |  |
|                                                                                                    | Previous Next Cancel |  |  |  |

# The <u>Healing Art Survey</u> screen is an optional survey. Enter the applicable details, if you wish, and click '**Next'** to continue.

| Initial Respiratory Care Practitioner (RCP) License Application - Healing Art Survey - Informat                                                                                                    | ion      |
|----------------------------------------------------------------------------------------------------|----------|
| Please consider completing the following optional survey questions relating to your healing arts profession. Completion of the<br>survey helps determine health professionals' shortages and improves access to patient care. If you do not wish to complete t<br>component of the survey, select 'Next' at the bottom of the screen to proceed forward with your application. | e<br>his |
| Press "Previous" to return to the previous section.                                                                                                    |          |
| Enter appropriate details and press "Next" to continue.                                                                                                    |          |
| To save and exit this application, click on the "Cancel" button.                                                                                                    |          |
| Additional Credentials/Certificates:                                                                                                    |          |
| Are you presently pursuing credentials or certifications in addition to your O Yes O No previously obtained qualifying degree?                                                                                                    |          |
| If you answered 'Yes' to the previous question, please enter the name of the credential/certification:                                                                                                    |          |
| If you decline to state your cultural/ethnic background, please select 'Yes.' $\odot$ Yes $\odot$ No                                                                                                    |          |
| Languages:                                                                                                    |          |
| Are you fluent in languages other than English? If yes, please identify these $_{ m O}$ Yes $_{ m O}$ No languages in the drop downs below.                                                                                                    |          |
| Language 1:                                                                                                    |          |
| Language 2:                                                                                                    |          |
| Language 3:                                                                                                    |          |
| Language 4:                                                                                                    |          |
| Retirement:                                                                                                    |          |
| Please select the value from the dropdown that best represents when you plan to retire.                                                                                                    | ~        |
| Previous Next Ca                                                                                                    | ncel     |

The <u>Attachments</u> screen is an optional screen where you are able to attach any documents related to this application. It is highly recommended that you attach all applicable documents to your application that are not required to be sent from a third party directly (i.e. photograph, ethics certificate, program director certification, additional background information, etc.) Click the '**Choose File**' button to select the file from your computer, then click '**Attach**' to include the attached documents to your application. Please ensure the files are attached before continuing, then click '**Next**'.

| Initial Respiratory Care Practitioner (RCP) License Application - Attachments                                                                                                    |      |        |  |  |
|----------------------------------------------------------------------------------------------------|------|--------|--|--|
| Please attach any documents related to your application (i.e. photograph, ethics certificate, program director certification, etc.).<br>Please be advised that any certified documents required for your application may not be attached, and need to be mailed directly<br>to the Respiratory Care Board. |      |        |  |  |
| Locate a file with the "Browse" button and press "Attach" or "Remove" as required.                                                                                                    |      |        |  |  |
| Press "Next" when there are no more files to attach.                                                                                                    |      |        |  |  |
| Press "Previous" to return to the previous screen.                                                                                                    |      |        |  |  |
| To save and exit this application, click on the "Cancel" button.                                                                                                    |      |        |  |  |
| Files Uploaded                                                                                                    |      |        |  |  |
| step_by_step_lic_notif_guide.pdf                                                                                                    | View | Remove |  |  |
| Total Size of Attached Files (MB): 0.8                                                                                                    |      |        |  |  |
|                                                                                                    |      |        |  |  |
| File Name: Choose File No file chosen                                                                                                    |      |        |  |  |
| Notes:                                                                                                    |      |        |  |  |
|                                                                                                    |      |        |  |  |
| Note: The character limit for the notes field is 200 characters                                                                                                    |      |        |  |  |
| Attach Previous                                                                                                    | Next | Cancel |  |  |

## The next screen contains the <u>Application Summary</u>. Review the information that was entered on this application.

| Initial Respiratory Care Practitioner (RCP) License Application - Application Summary                                                                         |                                                                                                    |                         |  |  |  |  |
|----------------------------------------------------------------------------------------------------|----------------------------------------------------------------------------------------------------|-------------------------|--|--|--|--|
| Recent legislation has passed requiring<br>licensure and renewal and report this da<br>will help the State analyze and report ga                              | Recent legislation has passed requiring the Board to collect certain demographic data relating to our licensees at the time of licensure and renewal and report this data to the Office of Statewide Health Planning and Development. Completion of this survey will help the State analyze and report gaps in the health care workforce in California to the California Legislature.                                                                                     |                         |  |  |  |  |
| You are required to complete a short su<br>The survey is available for you at <u>https:</u><br>complete the survey at this time. Instruc-<br>the application. | You are required to complete a short survey to comply with this legislation when you receive your initial license and at renewal. The survey is available for you at <a href="https://www.dca.ca.gov/webapos/oshpd_survey.php">https://www.dca.ca.gov/webapos/oshpd_survey.php</a> . Please go to this web address and complete the survey at this time. Instructions will be provided in the survey. Once you have completed this survey, please submit the application. |                         |  |  |  |  |
| Press "Previous" to the return to the pre                                                                                                    | evious section.                                                                                                    |                         |  |  |  |  |
| Review the data and press "Proceed to                                                                                                    | Payment" to submit this application.                                                                                                    |                         |  |  |  |  |
| To save and exit this application, click on the "Cancel" button.                                                                                              |                                                                                                    |                         |  |  |  |  |
| Initial Respiratory Care Practitioner (RCP) License Application Summary                                                                                       |                                                                                                    |                         |  |  |  |  |
| License Type: Respiratory Care Practitioner                                                                                                    |                                                                                                    |                         |  |  |  |  |
|                                                                                                    | Application Date:                                                                                                    | 04/07/2021 (mm/dd/yyyy) |  |  |  |  |
| Application Questions                                                                                                    | Application Questions                                                                                                    |                         |  |  |  |  |

Once you review the information entered, click '**Proceed to Payment**' at the bottom of the screen.

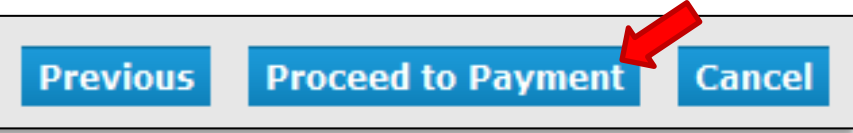

#### On the <u>Attestation</u> screen, read the statement, click **'Yes'**, then click **'Proceed to Payment'** to continue.

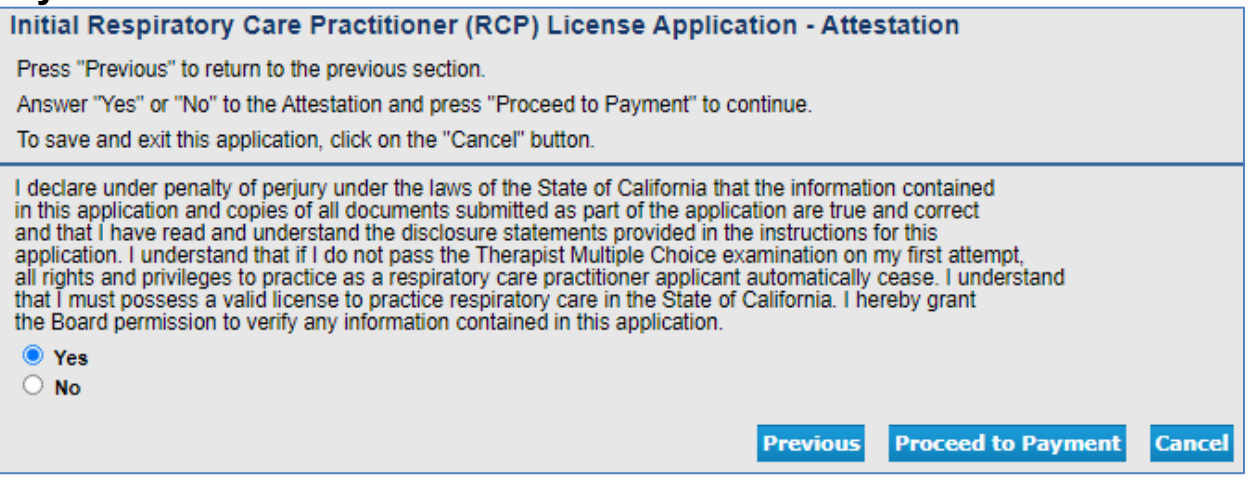

## You will then be taken to the <u>Fee and Summary Report</u>. Click '**Pay Now'** to pay with a debit or credit card.

If you are having your school or a third party pay your application fee, click the 'Add to Cart' button and review the Authorized Representative Step-by-Step Guide available here: <u>https://rcb.ca.gov/applicants/apply.shtml</u>

| C.Gov                                                                                                    | BREEZE                                                                                                    | <u>About BreEZe</u>                                                                                                    | <u>FAQ's</u> <u>Help Tuto</u> | prials                  |
|----------------------------------------------------------------------------------------------------|----------------------------------------------------------------------------------------------------|----------------------------------------------------------------------------------------------------|-------------------------------|-------------------------|
|                                                                                                    |                                                                                                    |                                                                                                    |                               | Skip navigation         |
| Logged in as rust, christine                                                                                                    | 3                                                                                                    |                                                                                                    | Update Profile                | e   Logoff   Contact Us |
| Your application data has bee<br>You are required to pay the ar<br>Press "Pay Now" to proceed t<br>Press "Add to Cart" to Add to :<br>Fees | n submitted. Click on "View PDF Summary Report" and<br>nount below for your application to be processed.<br>o the fee payment page.<br>Shopping Cart and return to the main menu. | d print this report for your records.                                                                                               |                               |                         |
| AppFee:                                                                                                    | \$300.00                                                                                                    |                                                                                                    |                               |                         |
| Total Amount Due:                                                                                                    | \$300.00                                                                                                    |                                                                                                    |                               |                         |
|                                                                                                    | Pay Now<br>Back to Top   Conditions of Use  <br>Copyright © 2019 St                                                                                                    | Add to Cart         View PDF Summ           Privacy Policy         Accessibility           tate of California         Accessibility | ary Report                    | Get ##                  |

### Select your Payment Method and click 'Next'.

| Application Numb | per Description                            | License Number             | License Type                     | Applicant Name | Fee                          |
|------------------|--------------------------------------------|----------------------------|----------------------------------|----------------|------------------------------|
| 14050345         | Respiratory Care                           |                            | Respiratory Care<br>Practitioner | MOUSE, MICKEY  |                              |
|                  | Application                                |                            |                                  |                |                              |
| Payment Method   | ⊚ Visa<br>⊚ Master<br>⊚ Discov<br>⊚ Americ | :Card<br>er<br>:an Express |                                  |                |                              |
|                  |                                            |                            |                                  |                | Next Show Fee Details Cancel |

## Review the fee and Payment Method, and click 'Next'.

| C.co                                                                                                    | Department of Consumer Affairs     BREEZE                                                                                                    | <u>About BreEZe</u>                                                                                                    | FAQ's Help Tutorials                              |
|----------------------------------------------------------------------------------------------------|----------------------------------------------------------------------------------------------------|----------------------------------------------------------------------------------------------------|---------------------------------------------------|
|                                                                                                    |                                                                                                    |                                                                                                    | Skip navigation                                   |
| Logged in as <b>Mous</b>                                                                                         | e, Mickey                                                                                                    |                                                                                                    | <u>Update Profile   Logoff   Contact Us</u>       |
| Confirm Paymen<br>PLEASE NOTE: Whe<br>error, and you will the<br>Please review the info<br>Press "Cancel" if you | t Details<br>en entering your credit card number on the<br>n need to log back into the Online Applicat<br>rmation below and make sure everything is<br>do not wish to continue with the payment. | following screen, please DO NOT include spaces, dashes, d<br>ion Payment portion of the application process.<br>a correct. Then, press "Next" to pay for the selected applica | or hypens. This action will cause an<br>ation(s). |
| Application Number                                                                                               | Description                                                                                                    | Applicant Name                                                                                                    | Fee                                               |
| 14050345                                                                                                    | Respiratory Care Practitioner I                                                                                                    | MOUSE, MICKEY                                                                                                    |                                                   |
|                                                                                                    |                                                                                                    |                                                                                                    | Total                                             |
| Payment Method:                                                                                                  | Visa                                                                                                    |                                                                                                    | Next Cancel                                       |
|                                                                                                    | Back to Top   C                                                                                                    | <u>2onditions of Use   Privacy Policy</u>   <u>Accessibility</u><br>2opyright © 2013 State of California                                                                      |                                                   |

After clicking '**Next**' from the Confirm Payment Details screen, you will be taken to a screen to enter your debit or credit card information.

(Please note: The <sup>•</sup>CVV2' is the 3 digit code typically on the back of your payment card, and the card expiration date needs to be entered in the 'MMYY' format.)

After you click 'Process', you will be taken to a Successful Payment screen where you will have the option to print a PDF receipt for your records.

<u>It can take one to six weeks to be licensed depending on any pending necessary information. Please call the RCB at (916) 999-2190, or toll free at (866) 375-0386 if you have any questions.</u>